# Drucken mit dem i-Pad in der Schule

Hier kommt eine kleine Anleitung, wie ihr mit dem i-Pad in der Schule direkt und ohne nervige Umwege von eurem i-Pad drucken könnt. Dabei ist es egal in welcher App ihr euch befindet.

#### Ihr müsst euch aber mit dem i-Pad im HSM-Netzwerk befinden. Sonst funktioniert es nicht.

Zuerst mal die Frage:

#### Wo muss man überhaupt hinklicken, wenn man etwas drucken möchte?

Das ist von App zu App unterschiedlich, aber nicht sehr kompliziert. In manchen Apps habt ihr **drei kleine Punkte**, mit denen ihr ein Menü öffnen könnt. Dort könnt ihr dann "Drucken" auswählen.

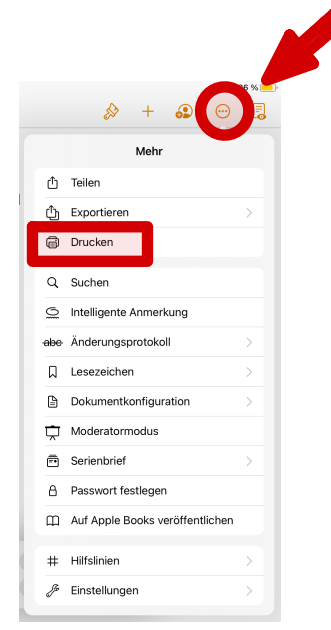

In Pages sieht es dann zum Beispiel so aus:

In anderen Apps kommt ihr über den **"Share" Button** zu einem Menü, aus dem ihr dann dort "Drucken auswählen könnt.

| 18:48 Dienstag 30. Aug.<br>C B Q C C<br>Teilen und Exportieren<br>ZUSAMMENARBEIT<br>S Link zur Zusammenarbeit teilen<br>S Link zur Zusammenarbeit teilen<br>S Diese Seite exportieren<br>Alle exportieren<br>Drucken                                                                                                    |
|----------------------------------------------------------------------------------------------------|
| CUSAMMENARBEIT CUSAMMENARBEIT |
| Teilen und Exportieren         ZUSAMMENARBEIT         S       Link zur Zusammenarbeit teilen         Link zur Zusammenarbeit teilen         Exportieren         Exportieren         Image: Alle exportieren         Image: Alle exportieren         Image: Drucken                                                                                                    |
| ZUSAMMENARBEIT                                                                                                    |
| <ul> <li>Link zur Zusammenarbeit teilen</li> <li>Kann ansehen, kommentieren und bearbeiten</li> <li>EXPORTIEREN</li> <li>Diese Seite exportieren</li> <li>Alle exportieren</li> <li>Drucken</li> </ul>                                                                                                    |
| EXPORTIEREN  Diese Seite exportieren  Alle exportieren  Drucken                                                                                                    |
| Diese Seite exportieren  Alle exportieren  Drucken                                                                                                    |
| Alle exportieren                                                                                                    |
| Drucken >                                                                                                    |
|                                                                                                    |
| PRASENTATIONSMODUS                                                                                                    |
| Gesamten Bildschirm spiegeln<br>Publikum sieht, was der Präsentierende sieht                                                                                                    |
| Seitenausschnitt spiegeln  Publikum sieht die Benutzeroberfläche nicht                                                                                                    |
| Volle Seite spiegeln Publikum sieht Benutzeroberfläche und Zoom nicht                                                                                                    |

Hier ein Beispiel, wie ihr aus Goodnotes drucken könnt.

Wenn ihr aus dem Apple-Mail-Programm heraus drucken wollt, müsst ihr über den Pfeil gehen, den ihr auch benutzt, wenn ihr auf eine Mail antworten wollt.

|                           |   | Als ungelesen markieren |                        |
|---------------------------|---|-------------------------|------------------------|
| So sie das Menü in Apples |   | E-Mail bewegen          |                        |
| Mail-Programm aus.        |   | E-Mail archivieren      | T                      |
|                           | I | In "Spam" bewegen       | $\overline{\boxtimes}$ |
|                           |   | Stumm                   | <i>X</i>               |
|                           | : | Mitteilung              | ¢                      |
|                           |   | Drucken                 | ē                      |
|                           |   |                         | 0                      |
|                           |   |                         | 5                      |

Kurz gesagt, ihr habt in den Apps aus denen man drucken kann immer entweder direkt ein Menü aus dem man drucken kann, oder ihr geht in das Menü über den Share-Button.

Wenn ihr über den Share-Button gehen müsst, kann es sein, dass dort der Menüpunkt "Drucken" nicht aufgeführt ist, wie im Bild unten. Geht dann einfach auf den Menüpunkt "Mehr" und dann werden euch weitere Funktionen aufgezeigt. Dort findet ihr dann auch "Drucken".

Ihr werdet schnell herausfinden, wo die Druck-Option in den Apps die ihr nutzt zu finden ist.

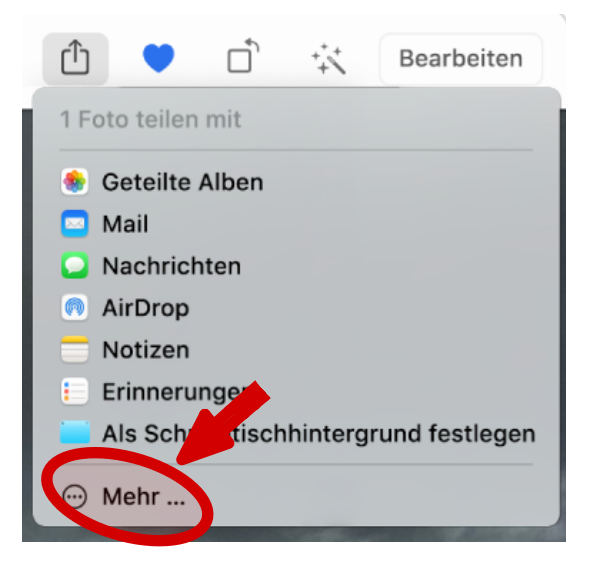

Wenn ihr dann das Druckmenü öffnet, müsst ihr dort einen **Drucker auswählen**. Das sieht dann so aus.

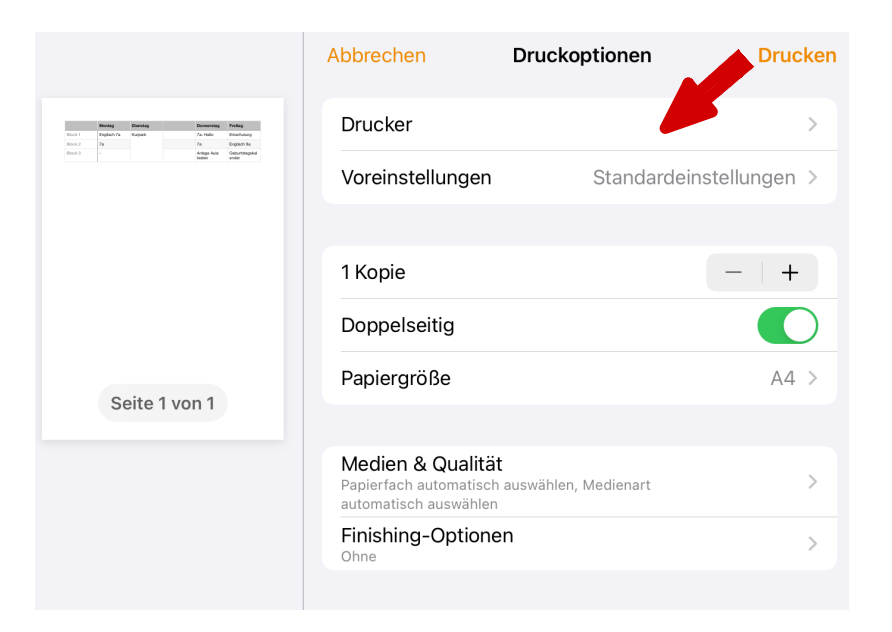

Wenn ihr dann auf **"Drucker" klickt**, könnt ihr **aus den Druckern in unserer Schule auswählen**. Folgende werden euch angeboten:

|                                                                                                    | < Zurück Drucker             |   |               |
|----------------------------------------------------------------------------------------------------|------------------------------|---|---------------|
| Übertragen                                                                                          | LETZTE DRUCKER               |   |               |
| More representation to Acches<br>Escarana martes<br>Holmen 198<br>Reserve 14 di<br>Escara de da esc | ✓ Kyocera ECOSYS P2040dn (2) | í | Mediothek     |
|                                                                                                    | Kyocera ECOSYS P2040dn       | í | PC-Raum oben. |
|                                                                                                    | ANDERE DRUCKER               |   |               |
|                                                                                                    | Kyocera ECOSYS P2040dn (3)   | í | Mediothek     |
| Seite 1 von 1                                                                                       | Kyocera ECOSYS P2040dn (4)   | í | PC-Raum unten |
| · · · · · · · · · · · · · · · · · · ·                                                               |                              |   |               |

Die heißen jetzt erstmal alle gleich, aber anhand der Nummern könnt ihr erkennen, um welche Drucker es sich handelt. Evtl werden sie nochmal umbenannt, aber so geht es ja auch.

#### Keine Nummer: PC-Raum oben

## Nummer 2 und 3: Die beiden Drucker in der Mediothek

### Nummer 4: PC-Raum im Keller

Also im Prinzip sind die Drucker von oben bis unten durchnummeriert. Klickt jetzt auf den Drucker, von dem ihr aus drucken wollt.

In diesem Fall habe ich den Drucker Nummer 2 (Lehrerzimmer/Mediothek) ausgewählt.

Jetzt kann man noch einige Einstellungen vornehmen (Doppelseitig, Anzahl, usw) und wenn man dann oben in der Ecke auf "Drucken" klickt, legt der Drucker auch schon los.

|                                                                                                    | Abbrechen                                                            | Druckoptionen        | Drucken   |
|----------------------------------------------------------------------------------------------------|----------------------------------------------------------------------|----------------------|-----------|
| Norley         Density         Densemp         Policy           No.1         Faguht 74         Kapat         74 Malls         Resulting           No.2         7         76         76         Optim 74 | Drucker                                                              | Kyocera ECOSYS P2040 | ldn (2) > |
| - Ariga Ali Oscartagata                                                                                                    | Voreinstellungen                                                     | Standardeinstell     | ungen >   |
|                                                                                                    |                                                                      |                      |           |
|                                                                                                    | 1 Kopie                                                              | -                    | +         |
|                                                                                                    | Doppelseitig                                                         |                      |           |
| Seite 1 von 1                                                                                                    | Papiergröße                                                          |                      | A4 >      |
|                                                                                                    |                                                                      |                      |           |
|                                                                                                    | Medien & Qualität<br>Papierfach automatisch<br>automatisch auswählen | auswählen, Medienart | >         |
|                                                                                                    | Finishing-Optione                                                    | n                    | >         |
|                                                                                                    |                                                                      |                      |           |